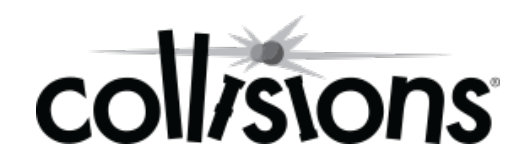

# Educator Onboarding Guide

# Welcome to Collisions!

This guide will help you and your students get started with using Collisions in your classroom.

Follow the simple steps below to create your classes, invite your students to join a class, log into Collisions, and manage and track student progress.

If you have any questions as you get started, please do not hesitate to reach out to us at **educators@playmadagames.com** or **844-222-2320**.

We're looking forward to working with you as you use Collisions in your classroom!

## Get Started Below:

- 1. Setting Up Your Classes Page 2
- 2. Inviting Your Students to Join a Class Page 4
- 3. Managing & Tracking Your Students Page 6
- 4. Logging into Collisions Page 8

1. Log into the **Teacher Portal** at https://portal.playmada.com with your username and password.

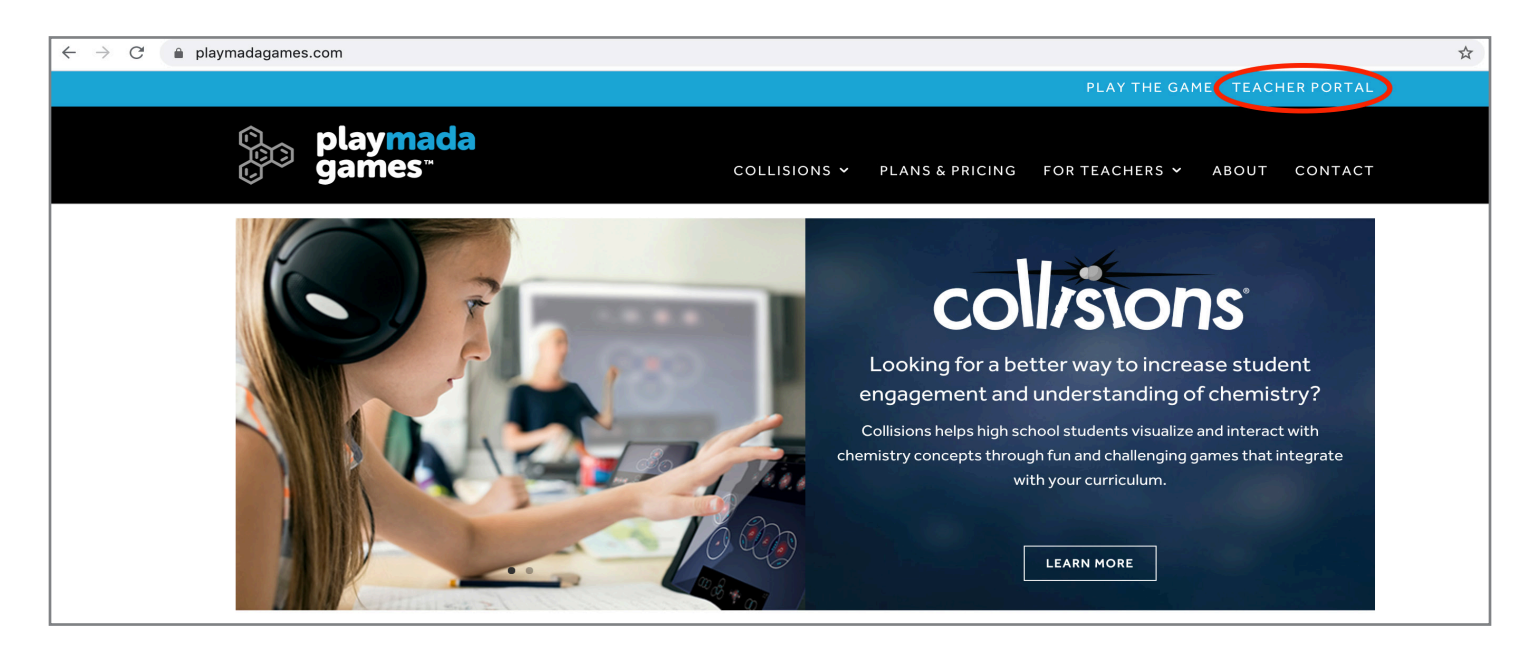

2. You should see 1 class (LastName Class 1) in your class list. If you teach more than 1 class, you can add additional classes by selecting +ADD CLASS in the top right corner.

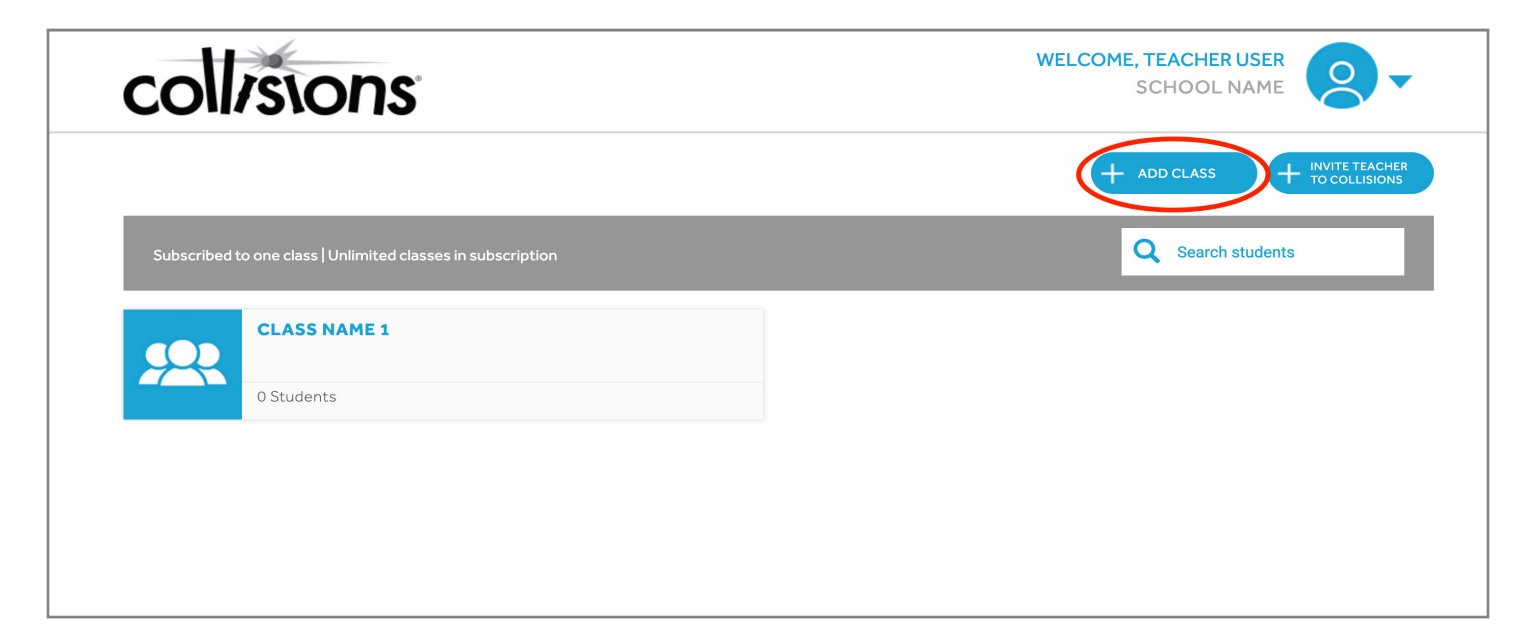

#### 3. Input your Class name. A Class description and Class code\* are optional.

\*If you input a class code, it must be at least 6 characters, include only alphanumeric characters, and should have no spaces. The Class code will be automatically generated if you do not include one.

| Add new class                                 | × |
|-----------------------------------------------|---|
| Class name                                    |   |
| Enter a class name                            |   |
| Class description (optional)                  |   |
| Add a class description, section, times, etc. |   |
| Class code (optional)                         |   |
| ENTER A CLASS CODE                            |   |
|                                               |   |
| Add class Cancel                              |   |

4. Add as many classes as you'd like.

- 1. In the **Teacher Portal** at (https://portal.playmada.com), select the class in which you'd like to invite students to join.
- 2. Once in the class, you can view your Class Code.
- 3. Students can join by one of the following options:

| If you are ready for your students to play Collisions:                                                                                                    | If you are not ready for your students to access the game:                                                                                                    |
|----------------------------------------------------------------------------------------------------|----------------------------------------------------------------------------------------------------|
| <ol> <li>Direct your students to the Collisions game login page.</li> <li>Web: https://app.playmada.com/Collisions</li> <li>iPad or Android Tablet: Download<br/>Collisions: Play Chemistry in the App Store or<br/>Google Play</li> </ol> | <ol> <li>Click +ADD STUDENT in the Teacher Portal.</li> <li>Share the following with your students:</li> </ol>                                                                                                    |
| <u<image></u<image>                                                                                                    | Add students to class   Students can join this class anytime by:   1   Go to <a href="https://account.playmada.com/join">https://account.playmada.com/join</a> 2   Enter class code: CLASSCODE   3   Create a new account or log into an existing account. |

4. After entering the class code, students will be asked to complete the following steps when setting up their account:

| Create a username and password:                                                                                                    | Requirements:                                                                                                    |
|----------------------------------------------------------------------------------------------------|----------------------------------------------------------------------------------------------------|
| I I   I I   I I <td><ul> <li>First and Last names must have at least 2 characters.</li> <li>Please do not include any spaces in your answers.</li> <li>The Username must be at least 6 characters and can letters and numbers.</li> <li>The Password must be at least 8 characters and can include the following: uppercase and lowercase letters, numbers and these special characters (!, @, #, \$, %, *).</li> </ul></td> | <ul> <li>First and Last names must have at least 2 characters.</li> <li>Please do not include any spaces in your answers.</li> <li>The Username must be at least 6 characters and can letters and numbers.</li> <li>The Password must be at least 8 characters and can include the following: uppercase and lowercase letters, numbers and these special characters (!, @, #, \$, %, *).</li> </ul> |

| Answer 3 security questions:                                                                                                    | Requirements:                                                                                                    |
|----------------------------------------------------------------------------------------------------|----------------------------------------------------------------------------------------------------|
| I 2 3   Inter class code Create account Security questions   Choose security questions: Question 1   Where was the first summer vacation you remember? \$   Cuestion 2 \$   Enter answer \$   Question 3 \$   Enter answer \$   Question 3 \$   Enter answer \$   Cuestion 3 \$   Enter answer \$   Question 4 \$   Enter answer \$   Question 5 \$   Enter answer \$   Question 4 \$ | <ul> <li>Answers must have at least 2 characters.</li> <li>Please do not include any spaces in your answers.</li> </ul> |

- 1. Log into the **Teacher Portal** at https://portal.playmada.com with your username and password.
- 2. Select a class.
- 3. You can select a tab to view **Progress Reports** or **Manage Students** from this view.

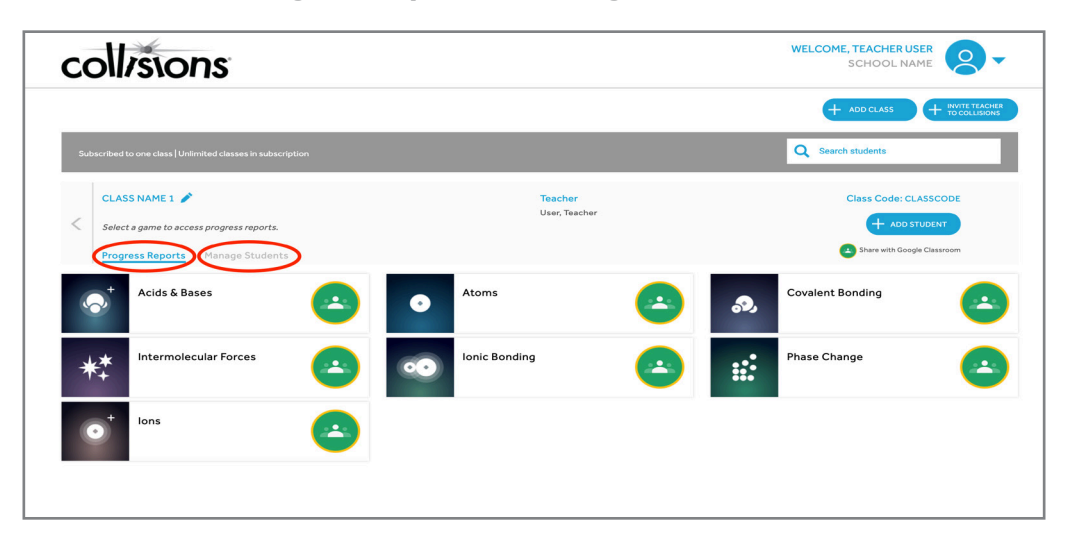

### **Progress Reports**

|      |                                                                                                    |                  |               |               |                |         |         |         |         |         |          |                 | + .               | DD CLASS    |                 | TE TEACHER         |
|------|----------------------------------------------------------------------------------------------------|------------------|---------------|---------------|----------------|---------|---------|---------|---------|---------|----------|-----------------|-------------------|-------------|-----------------|--------------------|
| Subs | cribed to one class   Unlimite                                                                         | d classes in sub | scription     |               |                |         |         |         |         |         |          | C               | Search st         | tudents     |                 |                    |
| <    | lons<br>CLASS NAME 1                                                                                   |                  | trons and for | m ions of spe | ecific charges | 5.      |         |         |         |         |          |                 |                   |             |                 |                    |
| •    | Manipulate energy to add                                                                               | or remove elec   |               |               |                |         |         |         |         |         |          | -               |                   | _           | -               | _                  |
| •    | Core Level Progress                                                                                    | Level 1          | Level 2       | Level 3       | Level 4        | Level 5 | Level 6 | Level 7 | Level 8 | Level 9 | Level 10 | Com<br>Level 11 | piete<br>Level 12 | In Progress | Not<br>Level 14 | Started<br>Level 1 |
| •    | Manipulate energy to add a<br>Core Level Progress<br>Core Levels<br>User1, Student                     | Level 1          | Level 2       | Level 3       | Level 4        | Level 5 | Level 6 | Level 7 | Level 8 | Level 9 | Level 10 | Com<br>Level 11 | plete             | In Progress | Not<br>Level 14 | Started            |
| •    | Manipulate energy to add of<br>Core Level Progress<br>Core Levels<br>User1, Student<br>User2, Student. | Level 1          | Level 2       | Level 3       | Level 4        | Level 5 | Level 6 | Level 7 | Level 8 | Level 9 | Level 10 | Com<br>Level 11 | Level 12          | In Progress | Not             | Started            |

If you would like to view student progress in Collisions:

- 1. Select the game that you'd like to check progress on.
- 2. Students will be listed in alphabetical order by Last Name.
- 3. You can view progress in the following game areas:
  - Core Levels
  - Connected Levels
  - Sandbox Achievements

## Manage Students

| collisions                                                                                          |                                   | SCHOOL NAME                                   |
|----------------------------------------------------------------------------------------------------|-----------------------------------|-----------------------------------------------|
|                                                                                                    |                                   | + ADD CLASS + INVITE TEACHER<br>TO COLLISIONS |
| Subscribed to one class   Unlimited classes in subscription                                         |                                   | Q Search students                             |
| CLASS NAME 1<br>Select a student to manage account information.<br>Progress Reports Manage Students | Teacher<br>User, Teacher          | Class Code: CLASSCODE                         |
| User1, Student<br>student1                                                                          | <b>User2, Student</b><br>student2 | User3, Student<br>student3                    |

If you need to reset a student password or unblock an account:

- 1. Select Manage Students.
- 2. Click the **Student Name**.
- 3. Click the **ACTIONS** button (down arrow) in top right corner:
  - 1) Reset student password
    - This will reset your student password to the student username. When the student next logs into Collisions, the password will need to be reset.
  - 2) **Remove from class** 
    - If this student is no longer enrolled in this class, you can remove the student. This will not delete the student gameplay progress. If this student joins another class, progress will be saved.

- 1. You can access Collisions on the following platforms:
  - Web version: https://app.playmada.com/Collisions
  - iPad: Download Collisions: Play Chemistry in the App Store
  - Android tablet: Download Collisions: Play Chemistry in Google Play
- 2. Log into Collisions using your username and password.
- 3. The main menu highlights all of the Collisions games. You can enter all games from this menu.

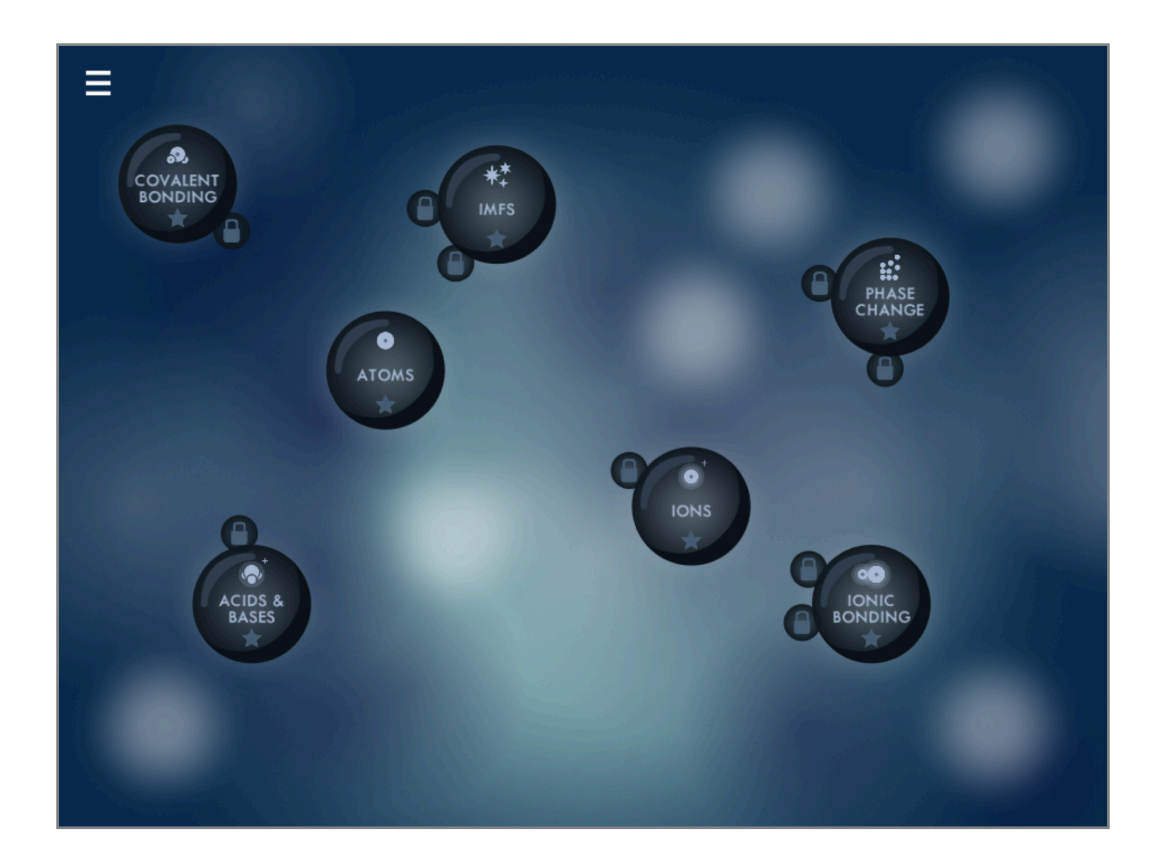

**Tutorial Levels** 

4. Click on a game to get started. Each game includes the following features:

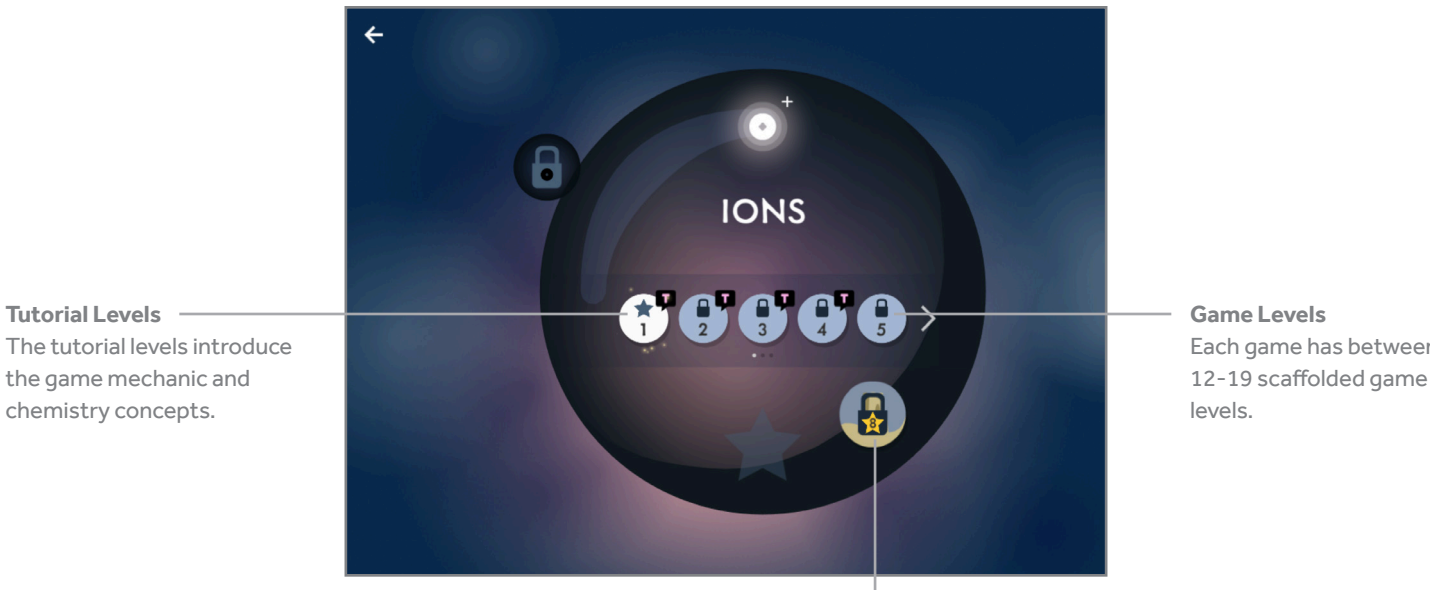

Each game has between 12-19 scaffolded game

Sandbox The Sandbox will unlock once the Tutorial levels are completed.

5. To view our library of classroom-ready resources and game-specific QuickStart Guides, please visit https://playmadagames.com/teacher-resources.